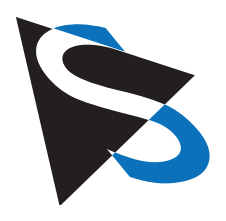

#### **Technical Details**

Industrial Cameras: USB - 22, 27, 37, 42 and 72 Series - Trigger and I/O

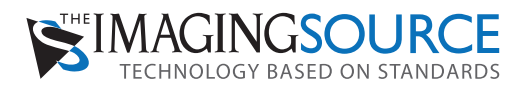

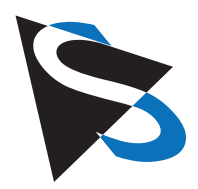

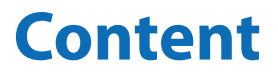

| Introduction                                                 | - |
|--------------------------------------------------------------|---|
| Getting started                                              | ŀ |
| Trigger input - hardware and timing5                         | , |
| Connecting the general purpose output (open drain) 6         | ; |
| Trigger and digital out connectors7                          | 7 |
| Programming examples with IC Imaging Control <sup>®</sup> 10 | ) |

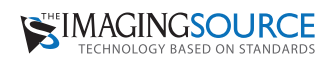

#### Introduction

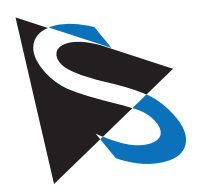

In addition to a number of other applications, The Imaging Source USB CMOS cameras are also used for industrial purposes. Most of these applications require a trigger input. These features are provided by all USB CMOS cameras whose product code contains a "BUC" (e.g. DMK 22BUC03, DMK 42BUC03, DFK 72BUC02, etc.).

The trigger input and the digital output of all housed cameras is available via an 4-pin Hirose connector while the board cameras provide a 4-pin Molex PicoBlaze connector for this purpose.

This manual describes the use of all The Imaging Source USB CMOS cameras of the Dxx 22xUC03, Dxx 42xUC03 and Dxx 72xUC02 series that provide an external trigger.

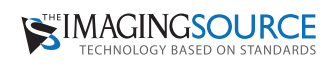

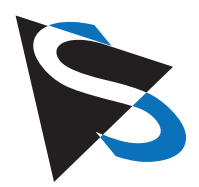

### **Getting started**

The following steps describe the use of the most commonly used digital input - the trigger input:

- Setup the camera as described in the Getting Started document that accompanies the camera.
- Install the software IC Capture as described in the Getting Started document.
- Make sure that the camera works correctly with IC Capture.
- Connect a trigger source that creates a positive pulse to pin 3 and 4 (pls. see page 7 for details) of the cameras Hirose connector as shown at the right hand side. The height of the pulse may lie between 3.3 and 12 V.

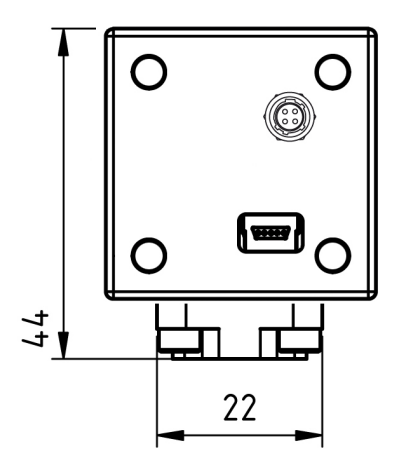

Enable the trigger mode clicking: Device > Properties... > Special > Enable (please see the images below).
 If you see the dialog Activation External Trigger, please click "Disable all property automations...". Then, please set all camera parameters according to the requirements of your application. Please find these parameters in the Device Properties dialog (Device > Properties...):

| File Device Capture View Window       Help       Image: Capture View Window       Help         Image: View Ctrl+L       Settings       Properties       Rest Properties       Image: View Ctrl+L         Device Settings       Properties       Rest Properties       Image: View Ctrl+L       Image: View Ctrl+L         Device Properties       Drive Control       Noise reduction       Rest Properties - DFx 228UC03       Image: View Ctrl+L         Delayering       Rol       Rol       Image: View Ctrl+L       View Ctrl+L         Noise reduction       Rol       Rol       Image: View Ctrl+L       View Ctrl+L         Rol       Image: View Ctrl+L       Rol       Image: View Ctrl+L       View Ctrl+L       Rol         Rol       Image: View Ctrl+L       Rol       Image: View Ctrl+L       Rol       Image: View Ctrl+L       Image: View Ctrl+L         Rol       Image: View Ctrl+L       Rol       Image: View Ctrl+L       Image: View Ctrl+L       Image: View Ctrl+L       Image: View Ctrl+L       Image: View Ctrl+L         Rol       Image: View Ctrl+L       Image: View Ctrl+L       Image: View Ctrl+L       Image: View Ctrl+L       Image: View Ctrl+L       Image: View Ctrl+L         Rol       Image: View Ctrl+L       Image: View Ctrl+L       Image: View Ctrl+L       Image: View Ctrl+L <th colspan="10">😰 IC Capture 2.2 - [DFx 22BUC03 (9900232) [100%] ]</th>                                                                                                    | 😰 IC Capture 2.2 - [DFx 22BUC03 (9900232) [100%] ]                                                                                                    |             |  |  |  |  |  |  |  |  |  |  |
|----------------------------------------------------------------------------------------------------|----------------------------------------------------------------------------------------------------|-------------|--|--|--|--|--|--|--|--|--|--|
| Image: Settings   Properties   Reset Properties   Drive Control   Noise reduction   Rotation   DeBayering   ROI     Properties     Device Properties     Device Properties        Device Properties </td <td colspan="11">😰 File Device Capture View Window Help</td>                                                                                                    | 😰 File Device Capture View Window Help                                                                                                    |             |  |  |  |  |  |  |  |  |  |  |
| Device Settings<br>Properties<br>Reset Properties<br>Drive Control<br>Noise reduction<br>Rotation<br>DeBayering<br>ROI<br>Nois The Properties Offx 228UCO3<br>Color Exposure Special<br>Trigger<br>Software Trigger<br>Help<br>Update<br>Help<br>Update<br>Help<br>Update<br>Divice the external trigger for a<br>device with one ore more properties at to<br>automation. On many devices the external trigger for a<br>device with one ore more properties at to<br>automation. On many devices the external trigger<br>Wou are trying to activate the external trigger<br>Wou are trying to activate the external trigger<br>Divice the external trigger<br>Divice the external trigger<br>Divice the external trigger<br>Divice the external trigger any automations and activate the<br>external trigger anyway                                                                                                    | □ <b>□ ↓</b> Live Ctrl+L <b>▼ Q Q</b> 100 % <b>▼ □ □ □ □ □ □ □ □ ↓ ?</b>                                                                                                    |             |  |  |  |  |  |  |  |  |  |  |
| Properties         Reset Properties         Drive Control         Noise reduction         Rotation         Debayering         ROI         Nois         Help         Update         Activating External Trigger         You are trying to activate the external trigger for a device with net care, or the quality of the graded mages may suffer.         Help       Update         Wow do you with the proceed?         Disable all property automations and activate the external trigger anyway                                                                                                    | Device Settings PAL - NA - 👻 RGB32 (744x480) 🔻 1 🏢 🗸 Input - NA - 💌 FPS 30.00 💌 🎗                                                                                                    | ↔ ᡬ ᠐° ▼ ♪  |  |  |  |  |  |  |  |  |  |  |
| Reset Properties       Dive Control         Noise reduction       Rotation         DeBayering       Rol         ROI       Software Trigger         Help       Update         Vou are trying to activate the external trigger for a device with one one more properties set to automation. On many devices the external trigger grades automations and activate the external trigger         Help       Update         Vou are trying to activate the external trigger of a automation. On many devices the external trigger of a automations. On many devices the external trigger of a centernal trigger of a centernal trigger of a centernal trigger of a automations. On many devices the external trigger of a centernal trigger of a centernal trigger of tenternal trigger of a centernal trigger of a centerna                                                                                                    | Properties                                                                                                    |             |  |  |  |  |  |  |  |  |  |  |
| Drive Control<br>Noise reduction<br>Rotation<br>DeBayering<br>ROI<br>Noise reduction<br>Rol<br>Cdor Exposure Special<br>Friger Enable<br>Software Trigger<br>Help Update<br>Help Update<br>Help Update<br>Help Update<br>Nou are trying to activate the external trigger for a<br>device with one ore more properties set to<br>activation. On many devices the external trigger<br>Cancel<br>Diable all property automations and activate the<br>external trigger<br>Leave the property automations enabled and activate<br>the external trigger anyway                                                                                                    | Reset Properties Device Properties - DFx 22BUC03                                                                                                    |             |  |  |  |  |  |  |  |  |  |  |
| Noise reduction   Rotation   DeBayering   ROI     Trigger   Enable     Software Trigger     Activating External Trigger     Voi are trying to activate the external trigger for a device with one ore more properties set to automation. On many devices the external trigger of each more than the task or the quality of the grabele mages may suffer.     Help   Update     You are trying to activate the external trigger for a device with one ore more properties set to automation. On many devices the external trigger of each more that task or the quality of the grabele mages may suffer.     Help   Update     Out or do you wish to proceed?   Disable all property automations and activate the external trigger anyway     Leave the property automations enabled and activate the the external trigger anyway                                                                                                    | Drive Control                                                                                                    |             |  |  |  |  |  |  |  |  |  |  |
| DeBayering       ROI         ROI       Activating External Trigger         Help       Update         Vou are trying to activate the external trigger for a divices the external trigger for a automation. On many devices the external trigger grabed images may suffer.         Heip       Update         Wo you wish to proceed?         @ biable all property automations and activate the external trigger         Debable all property automations and activate the external trigger anyway                                                                                                    | Noise reduction     Image: Trigger       Rotation     Image: Trigger                                                                                                    |             |  |  |  |  |  |  |  |  |  |  |
| ROI <ul> <li>Activating External Trigger</li> <li>Concernation of the setternal trigger for a device with one ore more properties set to automation. On many devices the external trigger for a device with one ore more properties set to automation. On many devices the external trigger for a device with one ore more properties set to automation. On many devices the external trigger for a device with one ore more properties set to automation. On many devices the external trigger for a device with one ore more properties set to automation. On many devices the external trigger for a device with one ore more properties set to automation. On many devices the external trigger for a device with one ore more properties set to automation. On many devices the external trigger for a device with one ore more properties set to automation. On many devices the external trigger for a device with one ore more properties set to automation. On many devices the external trigger for a device with one ore more properties set to automation and activate the external trigger for a device with one ore more properties set to automation enabled and activate the the external trigger anyway</li> <li>Leave the property automations enabled and activate the the external trigger anyway</li> <li>Leave the property automations enabled and activate the the external trigger anyway</li> <li>Leave the property automations enabled and activate the the external trigger anyway</li> <li>Leave the property automations enabled and activate the the external trigger anyway</li> <li>Leave the property automations enabled and activate the the external trigger anyway</li> <li>Leave the property automations enabled and activate the the external trigger anyway</li> <li>Leave the property automations enabled and activate the the external trigger anyway</li> <li>Leave the property automations enabled and activate the the external trigger</li></ul>              | DeBayering                                                                                                    |             |  |  |  |  |  |  |  |  |  |  |
| Help       Update         You are trying to activate the external trigger for a device with one ore more properties set to automation. On many devices the external trigger does not work in that case, or the quality of the grabbed images may suffer.       OK         How do you wish to proceed?       Disable all property automations and activate the external trigger or the external trigger or the ex | ROI                                                                                                    |             |  |  |  |  |  |  |  |  |  |  |
|                                                                                                    | Help       Update         You are trying to activate the external trigger for a device with one ore more properties set to automation. On many devices the external trigger does not work in that case, or the quality of the grabbed images may suffer.         How do you wish to proceed?         Disable all property automations and activate the external trigger or bisable all property automations and activate the external trigger anyway | OK<br>ancel |  |  |  |  |  |  |  |  |  |  |

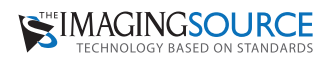

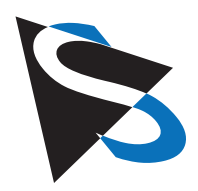

### - Trigger input hardware and timing

The trigger input of The Imaging Source USB CMOS cameras is opto-coupled. It permits positive trigger pulses with any amplitude between 3.3 and 12 V (24 V using a series resistance of 1 kOhm).

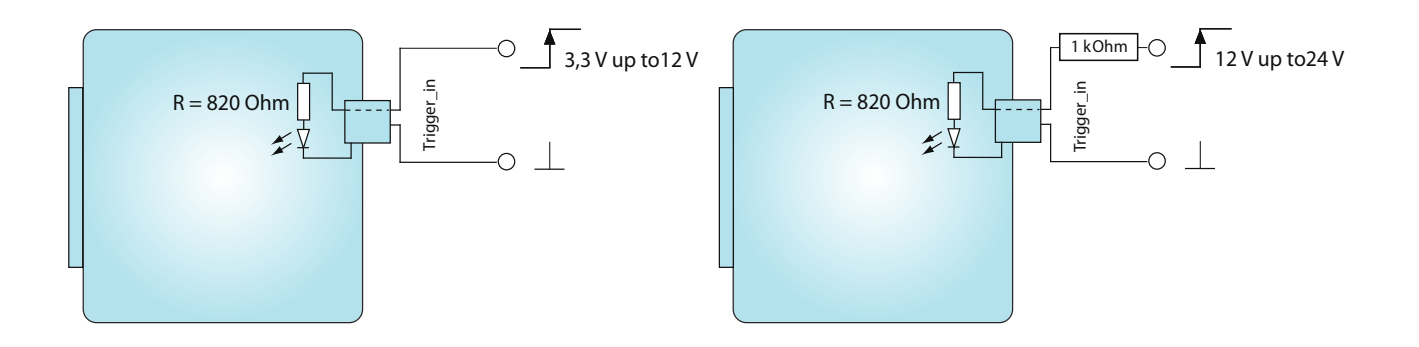

The Imaging Source USB CMOS cameras offers two different modes of operation:

**Free running:** The cameras generate a sequence of single images. The camera's clock generator determines the actual moment of exposure and thus the timing of the sequence. Please note that this timing cannot be controlled externally. Therefore, this mode of operation is called "free running".

**Trigger:** The cameras offer a trigger input to determine the moment of exposure. The length of the exposure can be set via software. The duration of the image readout is the reciprocal of the current frame rate. Once the image readout has finished, the camera is able to accept a new trigger pulse at any time.

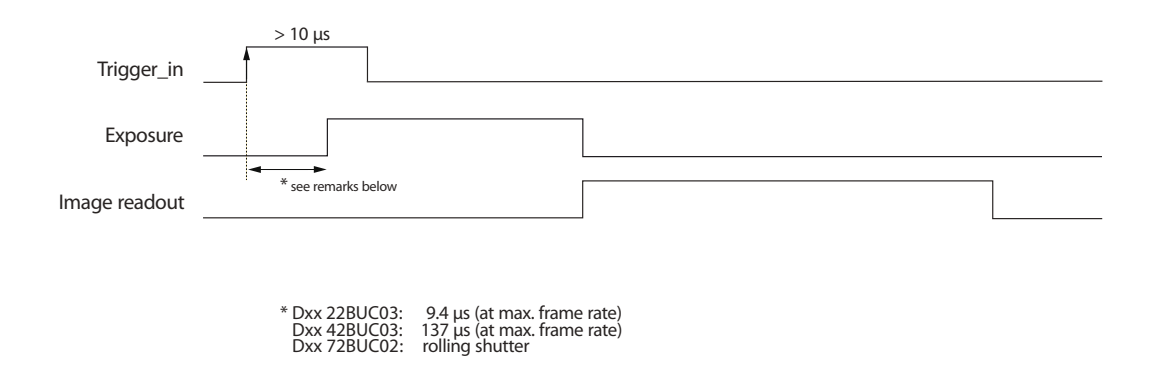

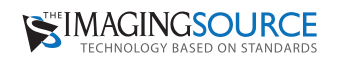

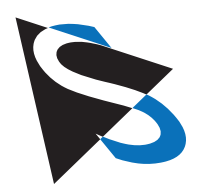

#### Connecting the general purpose output (open drain)

The general purpose output is based on an open drain MOSFET. Please use a pull-up resistor to connect this output to Vcc (max. 24 VDC). Please note that the max drain current is 200 mA.

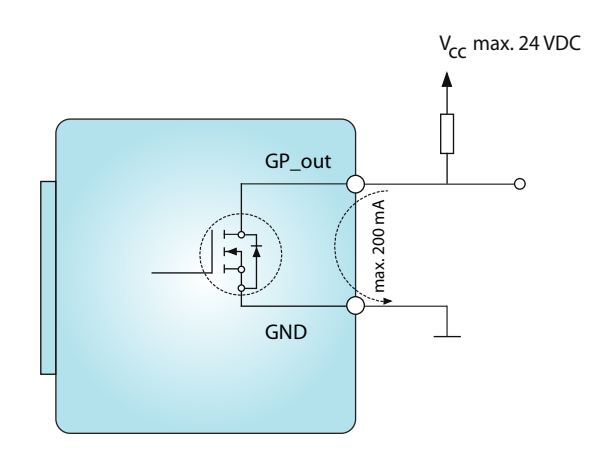

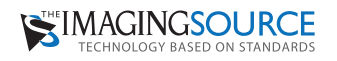

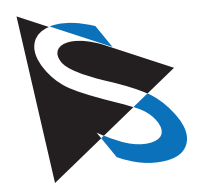

**Hirose connector** 

need a Hirose connector HR10A-7P-4S.

Please find the pinout of the Hirose connector in the table below and the position of these pins in the drawing on the right hand side. The part number of this connector is HR10A-7R-4P. To realize a trigger cable you

### Trigger and digital out connectors

As already mentioned in the introduction, there are two ways to access the cameras trigger input and digital output: the housed cameras provide a 4-pin Hirose connector while the board cameras provide a 4-pin Molex PicoBlaze connector for this purpose.

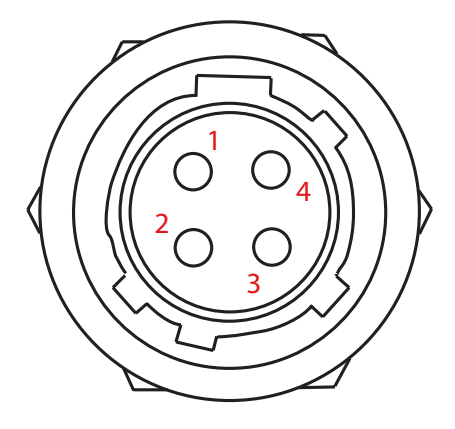

rear view of camera

| Pin                                                                                                    | Signal                                          | I/O | Remarks                                        | Characteristics |     |                   |      |
|----------------------------------------------------------------------------------------------------|-------------------------------------------------|-----|------------------------------------------------|-----------------|-----|-------------------|------|
|                                                                                                    |                                                 |     |                                                | Min             | Тур | Max               | Unit |
| Pin 1                                                                                                    | GND                                             | G   | External ground                                | -               | -   | -                 | -    |
| Pin 2                                                                                                    | GP_out                                          | 0   | General purpose output (open drain)            | -               | -   | 24.0 <sup>1</sup> | V    |
| Pin 3                                                                                                    | Trigger_in (-)                                  | I   | Start of exposure( optocoupler ground)         | -               | -   | -                 | -    |
| Pin 4                                                                                                    | Trigger_in (+)                                  | I   | Start of exposure (optocoupler <b>signal</b> ) | 3.3             | -   | 12.0              | V    |
| Please note:<br>All specifications are subject to change without notice<br><sup>1</sup> max. 0.2 A (ID) for open drain MOSFET. |                                                 |     |                                                |                 |     |                   |      |
|                                                                                                    | I/O pin legend:<br>G External Ground<br>I Input |     |                                                |                 |     |                   |      |

O Output

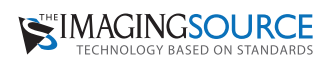

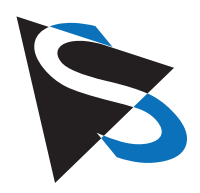

#### Molex PicoBlade Connector 22/42/72 series

All board cameras of this series provide a 4-pin Molex PicoBlade connector for the trigger input and digital output. These cameras are shipped with a short open ended cable to simplify the access of the PicoBlade pins (part number the Pico Blade connector: Molex - 51021-0400). Please find the pinout of the PicoBlade connector in the table below and the position of these pins in the drawing on the right hand side.

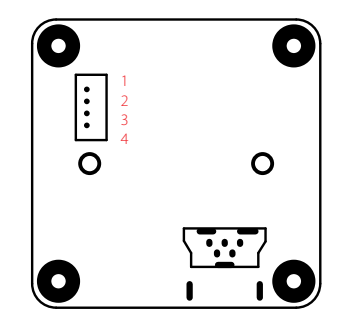

| Pin                                                                                                    | Color  | Signal         | I/O | Remarks                                         | Characteristics |     |                   |      |
|----------------------------------------------------------------------------------------------------|--------|----------------|-----|-------------------------------------------------|-----------------|-----|-------------------|------|
|                                                                                                    |        |                |     |                                                 | Min             | Тур | Max               | Unit |
| Pin 1                                                                                                    | White  | Trigger_in (-) | I   | Start of exposure ( optocoupler <b>ground</b> ) | -               | -   | -                 | -    |
| Pin 2                                                                                                    | Yellow | Trigger_in (+) | I   | Start of exposure (optocoupler <b>signal</b> )  | 3.3             | -   | 12.0              | V    |
| Pin 3                                                                                                    | Black  | GND            | G   | External ground                                 | -               | -   | -                 | -    |
| Pin 4                                                                                                    | Blue   | GP_out         | 0   | General purpose output (open drain)             | -               | -   | 24.0 <sup>1</sup> | V    |
| Please note:         All specifications are subject to change without notice <sup>1</sup> max. 0.2 A (ID) for open drain MOSFET.         I/O pin legend:         G External Ground         I put         O Output |        |                |     |                                                 |                 |     |                   |      |

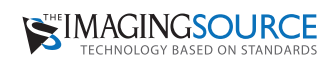

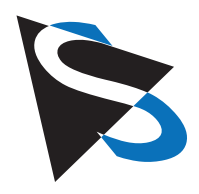

#### Molex PicoBlade Connector 27/37 series

All board cameras of this series provide a 4-pin Molex PicoBlade connector for the trigger input and digital output. These cameras are shipped with a short open ended cable to simplify the access of the PicoBlade pins (part number the Pico Blade connector: Molex -51021-0400). Please find the pinout of the PicoBlade connector in the table below and the position of these pins in the drawing on the right hand side.

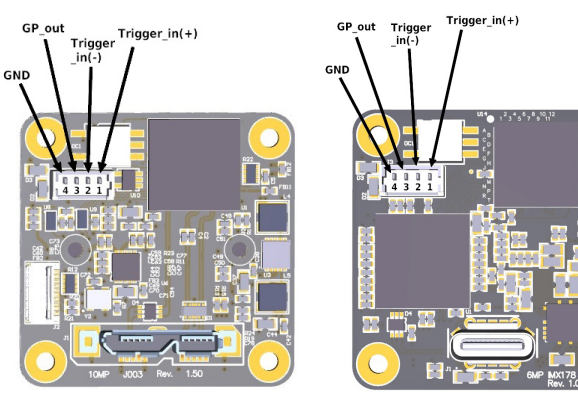

27 series

37 series

| Pin                                                                                                    | Color  | Signal         | I/O | Remarks                                         | Characteristics |     |                   |      |  |
|----------------------------------------------------------------------------------------------------|--------|----------------|-----|-------------------------------------------------|-----------------|-----|-------------------|------|--|
|                                                                                                    |        |                |     |                                                 | Min             | Тур | Max               | Unit |  |
| Pin 1                                                                                                    | Orange | Trigger_in (+) | I   | Start of exposure ( optocoupler <b>signal</b> ) | 3.3             | -   | 24.0              | V    |  |
| Pin 2                                                                                                    | Violet | Trigger_in (-) | I   | Start of exposure (optocoupler <b>ground</b> )  | -               | -   | -                 | -    |  |
| Pin 3                                                                                                    | Green  | GP_out         | 0   | General purpose output (open drain)             | -               | -   | 24.0 <sup>1</sup> | V    |  |
| Pin 4                                                                                                    | Black  | GND            | G   | External Ground                                 | -               | -   | -                 | -    |  |
| Please note:         All specifications are subject to change without notice         1         max. 0.2 A (ID) for open drain MOSFET.         I/O pin legend:         G External Ground         I Input         O Output |        |                |     |                                                 |                 |     |                   |      |  |

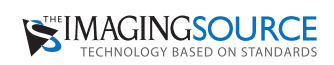

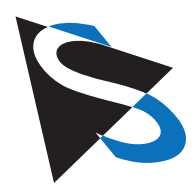

### **Programming examples** with IC Imaging Control®

All The Imaging Source cameras are shipped with the SDK IC Imaging Control<sup>®</sup>. IC Imaging Control<sup>®</sup> removes a lot of programming effort, since it offers many ready-to-use basic procedures.

Below are brief examples in Visual Basic to give you an idea of how to use IC Imaging Control® to control the trigger and the digital I/Os. You can learn more about IC Imaging Control® and download sample source code at www.imagingcontrol.com. Additionally, our support department (support@imagingcontrol.com) has some more detailed programming examples available for you.

#### Using the trigger

The program begins by assigning the video device (in this case the FireWire camera DFK 42BUC03), defines a Video-Format and sets the camera's operation mode to DeviceTrigger.

"Also the IC Imaging Control property "LiveCaptureContinuous" is set to true in order to save an image provided by the camera into the IC Imaging Control ring buffer and call the "ImageAvailable" event automatically, thus the application can process the new image.

In this sample the image is saved as JPEG image into the file "image.jpg"."

```
private void Form1_Load(object sender, EventArgs e)
{
    iclmagingControl1.Device = "DFK 42BUC03";
    iclmagingControl1.VideoFormat = "RGB32 (1280x960)";
    iclmagingControl1.DeviceTrigger = true;
    iclmagingControl1.LiveCaptureContinuous = true;
    iclmagingControl1.LiveStart();
}
// This function is called, when a new image is provided after
// a trigger pulse occurred.
private void iclmagingControl1_ImageAvailable(object sender,
    ICImagingControl.ImageAvailableEventArgs e)
{
```

```
// Do something with the image, e.g. save it to a file.
e.ImageBuffer.SaveAsJpeg("image.jpg", 90);
```

}

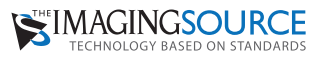

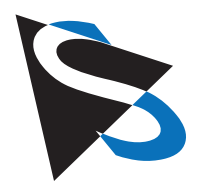

# Reading the digital input

The first three program lines are similar to those of the preceding example (Activating the strobe output). The main difference is to be found at the programs end:

The command VCDProp.OnePush VCDElement\_GPIORead reads the digital inputs state, while Debug.Print VCDProp.RangeValue(VCDElement\_GPIOIn) indicates this state in terms of a debug output.

// Declare the properties container.
private VCDSimpleProperty VCDProp;

```
private void Form1_Load(object sender, EventArgs e)
```

```
icImagingControl1.Device = "DFK 42BUC03";
// Query the camera properties.
```

```
VCDProp = VCDSimpleModule.GetSimplePropertyContainer(icImagingControl1.VCDPropertyItems);
```

// Read the GP Input
VCDProp.OnePush(VCDIDs.VCDElement\_GPIORead);

```
// Show the read value of the input.
Console.WriteLine("Input State : " +
```

VCDProp.RangeValue[VCDIDs.VCDElement\_GPIOIn]);

}

{

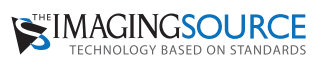

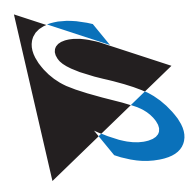

# Setting the digital input

The first three program lines are similar to those of the preceding example (Reading the digital input). The main difference is to be found at the end of the programs: The command VCDProp.RangeValue sets the variable VCDElement\_GPIOOut to 0, whereupon VCDProp.OnePush VCDElement\_GPIOWrite copies the content of this variable (0 in our case) to the digital output.

// Declare the properties container.
private VCDSimpleProperty VCDProp;

private void Form1\_Load(object sender, EventArgs e)

{

}

icImagingControl1.Device ="DFK 42BUC03";

// Query the camera properties.
VCDProp = VCDSimpleModule.GetSimplePropertyContainer(icImagingControl1.VCDPropertyItems);

// Set the new value for the output pin.
VCDProp.RangeValue[VCDIDs.VCDElement\_GPIOOut] = 0;

// Write the output.
VCDProp.OnePush(VCDIDs.VCDElement\_GPIOWrite);

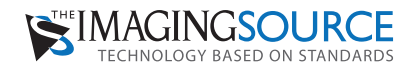

Headquarters: The Imaging Source Europe GmbH Sommerstrasse 36, D-28215 Bremen, Germany Phone: +49 421 33591-0 North & South America: The Imaging Source, LLC

6926 Shannon Willow Rd, S 400, Charlotte, NC 28226, USA Phone: +1 704-370-0110

Asia Pacific: The Imaging Source Asia Co. Ltd. 6F-1, No.230, Sec.3, Ba-De Road, Taipei City 10555, Taiwan

Phone: +886 2-2577-1228 www.theimagingsource.com All product and company names in this document may be trademarks and tradenames of their respective owners and are hereby acknowledged.

The Imaging Source Europe GmbH cannot and does not take any responsibility or liability for any information contained in this document. The source code presented in this document is exclusively used for didactic purposes. The Imaging Source does not assume any kind of warranty expressed or implied, resulting from the use of the content of this document or the source code. The Imaging Source Company reserves the right to make changes in specifications, function or design at any time and without prior notice.

Last update: December 2017

Copyright © 2017 The Imaging Source Europe GmbH, wp2227374272trigo.en\_US.pdf All rights reserved. Reprint, also in parts, only allowed with permission of The Imaging Source Europe GmbH.

All weights and dimensions are approximate. Unless otherwise specified the lenses shown in the context of cameras are not shipped with these cameras.